# **Replacement Copy for 2 blue buttons on "Link Assessment" Page**

Button #1: "Confirmation Email" (blue – button... Edit/Confirm Email)

#### Confirmation Email

ight to view the default copy our EDIT / CONFIRM EMAIL d your edits, click "SAVE" on the ink will receive this confirmation email.)

### Subject Line:

**DISC Assessment Information** 

#### Message:

You will receive your DISC Report as soon as you complete your Online DISC Assessment. Please:

1. Print your complete DISC Report and then fill in page 8, "Create Your Own DISC Summary."

2. On bottom of page 8, please jot down what were 3 key responsibilities you had on the day you took the assessment.

With these 2 tasks completed your instructor will be able to provide you with additional insights.

Please only take the assessment once.

Thank you for taking the time.

## Button #2: Report is Attached Email (blue – button – Edit/Confirm Email)

Report is Attached Email (if desired). Click on the "EDIT" icon on EDIT / CONFIRM EMAIL lits click the "SAVE" button on the email editor.)

Subject Line: **DISC Report is attached** 

### Message:

You will find your DISC Report attached.

Please:

1. Print your complete DISC Report and then fill in page 8, "Create Your Own DISC Summary."

2. On bottom of page 8, please jot down what were 3 key responsibilities you had on the day you took the assessment.

With these 2 tasks completed your instructor will be able to provide you with additional insights.

Please only take the assessment once.

Thank you for taking the time.